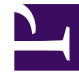

# **GENESYS**

This PDF is generated from authoritative online content, and is provided for convenience only. This PDF cannot be used for legal purposes. For authoritative understanding of what is and is not supported, always use the online content. To copy code samples, always use the online content.

# Developer's Guide

Simple Engagement

# Simple Engagement

## Contents

- 1 Simple Engagement
  - 1.1 Default Templates for Category-Based Rules
  - 1.2 Details about the CEP Rules Template
  - 1.3 Customization Sample: Creating a New Condition Template

Simple Engagement is a simple solution to add Web Engagement to your website with limited effort. Through the Plug-in for the Genesys Administration Extension, you can define, in a few clicks, web engagement categories that contain business information related to URL or web page titles. Then, to implement web engagement, you can use or customize the category-based rules template and define rules in Genesys Rules Authoring tool. These rules implement conditions based on category information to define when to submit an actionable event (which will start the engagement process). For instance, you can define a category for a set of pages, identified by a category name, which contains tags associated with titles or parts of the URL. For instance, it is possible to define a Product category associated with the http://www.genesyslab.com/products/index.aspx page and several or all product subpages, such as http://www.genesyslab.com/products/proactive-contact/overview.aspx.

- To associate the category with all the pages containing the "products" string in the URL, you can create the "products" tag which defines the "products" string as the plain text expression to search in the events triggered by the customer browsers.
- To set up a specific list of subpages for the Products category, you can create a tag for each of them:
  - The "genesys-voice-platform" tag which defines the "genesys-voice-platform" string as the plain text expression to search in the events triggered by the customer browsers.
  - The "proactive-contact" tag which defines the "genesys-voice-platform" string as the plain text expression to search in the events triggered by the customer browsers.

| Element  | Attributes                                                                                                    | Description                                                                                                    |
|----------|----------------------------------------------------------------------------------------------------|----------------------------------------------------------------------------------------------------|
| category | name - category name (used for event categorization).                                                                                                    | Defines the category processing<br>information. Each category owns<br>a collection of tags which contain<br>the information related to URLs<br>and titles |
| tag      | <ul> <li>name - tag display name</li> <li>expr - expression to search.</li> <li>type - type of the expression<br/>to search: <ul> <li>Regular Expression -<br/>regular expression search</li> <li>Plain Text - substring<br/>search. Default value.</li> <li>Google Like Expression -<br/>converts an expression<br/>using Google search<br/>operators to a regular<br/>expression.</li> </ul> </li> <li>case-sensitive - true to make<br/>the expression case sensitive;<br/>false by default;</li> </ul> | Categorization tag. The tag<br>contains specific business<br>information (strings or regular<br>expression) to search in URL and<br>titles.               |

Categories and tags define the following parameters:

| Element | Attributes                                                                                                    | Description |
|---------|----------------------------------------------------------------------------------------------------|-------------|
|         | <ul> <li>locale - localisation string;<br/>enables you to make the<br/>expression to search specific<br/>to the localization of the<br/>Browser.</li> </ul> |             |

For guidelines to create categories with Genesys Administrator, see:

- Creating Categories
- Using the Plug-in for the Genesys Administration Extension

## Default Templates for Category-Based Rules

The templates for Category-Based Rules define how to process events sent from the Web Engagement Frontend Server. They define both the type of events to take into account and the action to perform. The Genesys Rules Authoring Tool loads the template and uses its content to help you define rules. These templates can be modified with the Genesys Rules Development Plug-in (in Composer or in Eclipse). The following table defines the possible types of rules available in the default WebEngagement\_CEPRule\_Template:

- The Singleton template allows a single event as input for the generation of the actionable event.
- The Sequence template enables a sequence of incoming events following a predefined order to generate the actionable event.
- The Set template allows an unsorted set of incoming events.
- The Counter template counts the events matching the same category.
- The Search template submits an event when the search box is hit.
- The Timeout template submits an event when the timeout event occurs.

To implement these templates, you must create rules and select specific sequence of conditions, as detailed in the table below. Note that the rules implementation is done through the Genesys Web Authoring Tool.

#### **Template Implementation**

| Singleton   |                                                                                                    |                      |
|-------------|----------------------------------------------------------------------------------------------------|----------------------|
|             | The template receives each single event as a formal parameter. If the event's value matches the right category, then the actionable event is sent to the Web Engagement Backend Server. |                      |
| Description | Wait for event                                                                                                    | event<br>egory=="HD] |
|             | GWM single.png                                                                                                    |                      |

| Expression Example | When       page transition event occurs that belongs to category \$category         Then       generate actionable event                                                                                                    |
|--------------------|----------------------------------------------------------------------------------------------------|
| Sequence           |                                                                                                    |
| Description        | This template analyses the event stream received<br>from the categorization engine and builds the<br>sequence of events by category values. As soon as<br>the event sequence is completed, the actionable<br>event is submitted. Note that the event sequence<br>must follow a specific order.<br>Wait for event<br>Click to enlarge.                            |
| Expression Example | When       page transition event occurs that belongs to category \$category1 save as \$event1         and       event following \$event1 with category \$category2 save as \$event2         ()       and         event following \$event^n-1 with category \$category save as \$event2         ()       and         generate actionable event based on \$event^n |
| Set                |                                                                                                    |
|                    | This template analyses the event stream received<br>from the categorization engine and collects the<br>events by category values. As soon as the event<br>set is completed, the actionable event is<br>submitted. If you use this template, the event order<br>is not taken into account.                                                                        |
| Description        | event<br>category=="HD]                                                                                                    |
|                    | event<br>category="Supp                                                                                                    |
|                    | GWM Set.png                                                                                                    |

| Expressions | When       page transition event occurs that belongs to category \$category1         or       page transition event occurs that belongs to category \$category1         () or       page transition event occurs that belongs to category \$category1         Then       generate actionable event |
|-------------|----------------------------------------------------------------------------------------------------|
| Counter     |                                                                                                    |
|             | This template analyses the event stream received<br>from the categorization engine and counts events<br>which occur for a given category. As soon as the<br>counter is reached, the actionable actionable event<br>is submitted.                                                                   |
| Description | Wait for event                                                                                                    |
|             | GWM Counter.png                                                                                                    |
| Expressions | When<br>Category \$category counts \$count times<br>Then<br>generate actionable event                                                                                                    |
| Search      |                                                                                                    |
| Description | The actionable event is submitted if a Search event occurs.                                                                                                    |
| Expressions | When<br>event with name Search save as \$event1<br>Then<br>generate actionable event based on \$event1                                                                                                    |
| Timeout     |                                                                                                    |
|             |                                                                                                    |
| Description | The actionable event is submitted if a Timeout event occurs.                                                                                                    |

| Everacione  | When event with name Timeout save as \$event1    |
|-------------|--------------------------------------------------|
| Expressions | Then generate actionable event based on \$event1 |

# Details about the CEP Rules Template

The CEP Rules Template is created with your application at the following default location: You can edit the CEP Rules Templates in Composer or Eclipse with the Genesys Rules Development Tool; see:

- Configuring Genesys Rules Development Tool
- Publish the CEP Rules Template.

| 🏰 Template Development - WebEngagement_CEPR                                                                                                    | ule_Templates/Actions - Composer                                                                                                    |         |
|----------------------------------------------------------------------------------------------------|----------------------------------------------------------------------------------------------------|---------|
| File Edit Navigate Search Project Run Configuration                                                                                                    | on Server Window Help                                                                                                    |         |
| ] 📑 • 📰 🚔 ] 💁 • ] 🖋 • ] 🚮 🚳 📾 🗟                                                                                                    | ] 🖉 🗟 [], 🖧 🦧 🗇 💷 🗊   🖉 🕸 ] 🖉 - 🕅 - 🐎 🔶                                                                                                    |         |
| 📑 👩 Template Development 😹 Composer Design 😤                                                                                                    | Composer                                                                                                    |         |
| Project Explorer 🛛 📄 🔄 🔽 🗖                                                                                                    | 😉 Enums [WebEngagement 🛛 🗢 Actions [WebEngageme 🖾 👋 Fact Model [WebEngag                                                                                                    | »2      |
| WebEngagement_CEPRule_Templates     Actions                                                                                                    | <ul> <li>Actions Editor [WebEngagement_CEPRule_Templates]</li> </ul>                                                                                                    | ß       |
| Generate Actionable Event<br>Generate Actionable Event predefined<br>Conditions<br>Generate Actionable Event predefined<br>Conditions<br>Generate Actionable Event predefined<br>Conditions<br>Generate Actionable Event<br>Conditions<br>Generate Actionable Event<br>Conditions<br>Generate Actionable Event<br>Conditions<br>Conditions<br>Condi | Action Details          Action Details         Image: Generate Actionable E         Image: Generate Actionable E <t< td=""><td></td></t<> |         |
| SendActionableEvent                                                                                                    | Problems Properties                                                                                                    | 🗄 🍰 🖪 I |
| 🖻 🕆 🔋 Parameters                                                                                                    | Property Value                                                                                                    |         |
| category                                                                                                    |                                                                                                    |         |
| event                                                                                                    |                                                                                                    |         |
|                                                                                                    |                                                                                                    |         |
| 🗄 GRS Server Explorer 🕴 🤣 🥐 🛅 🗊 🗖                                                                                                    |                                                                                                    |         |
| Environment                                                                                                    |                                                                                                    |         |
| 8 BlueSkyRules                                                                                                    |                                                                                                    |         |
| 6 OESSampleTemplate                                                                                                    |                                                                                                    |         |
| 🔂 OPMSampleRules                                                                                                    |                                                                                                    |         |
|                                                                                                    |                                                                                                    |         |
| WebEngagement_CEPRule_Templates                                                                                                    | 4                                                                                                    |         |
|                                                                                                    | 24M of 41M                                                                                                    |         |

CEP Rules Template in Composer

The CEP Rules Templates in Composer.

The content of this project defines the actions, conditions, functions, and enumerations, any information that will be part of the rules that you will create upon this template with the Genesys Authoring Tool, as detailed in Create a Rules Package. Note that if you customize your rules templates, you must republish them. See Publish the CEP Rules Template.

#### Actions

The list of actions available in the template is listed in WebEngagement\_CEPRule\_Templates > Actions. You can edit, add, or remove these actions. In the Genesys Rules Authoring Tool, when you create a rule based on the template, you can add an action by clicking on the Add action button; the GRA Tool will display all the actions defined in the template. See Create a Rules Package for an example of implementation. The default action lists is the following:

- Generate Actionable Event
- Generate Actionable Event Predefined

#### Enums

The enumerations available in the template is listed in WebEngagement\_CEPRule\_Templates > Enums. You can edit, add, or remove these enumerations. When you create a rule based on the template, you can specify a Phase by clicking on the Add Linear Rule button in the GRA Tool. The GRA Tool will display all the enumerates available in the template. In the default template, no specific enumeration is available. See Create a Rules Package for an example of implementation.

#### Conditions

The conditions are listed in WebEngagement\_CEPRule\_Templates > Conditions.

| Development - WebEngagement_CEP         | PRule_Templates/Conditions - Composer                                                                   |
|-----------------------------------------|----------------------------------------------------------------------------------------------------|
| avigate Search Project Run Configura    | ation Server Window Help                                                                                |
| 🛆   💊 •   🖉 •   🚳 🚱 🍙                   | - + + + +                                                                                               |
| plate Development 😤 Composer            |                                                                                                    |
| xplorer 🛛 📄 😫 🏱 🗖 🗖                     | 🗟 default.workflow 👔 Parameters [WebEngagement_CEPR 🖃 Conditions [WebEngagement_CEPR 🛛 🤒 Enums [WebEnga |
| Engagement_CEPRule_Templates<br>Actions | Conditions Editor [WebEngagement_CEPRule_Templates]                                                     |
| Check search string                     | Conditions 🔶 🙀 Condition Details                                                                        |
| Following event with category           | Name: Check search string                                                                               |
| Has Category                            | Following event with category     Language Expression:                                                  |
| Has Category without save               |                                                                                                    |
| Has Name without save                   | -Careful Has Category without save                                                                      |
| Remember last event                     | -+C <sup>0</sup> <sub>40</sub> Has Name Rule Language Mapping:                                          |
| Save category as event                  | Event(eval(\$event.getName().eguals('Search')), eval(\$event.getDataPropertyValue                       |
| Timeout on category                     | - •La Remember last event                                                                               |
| Event                                   | et Timeout on category                                                                                  |
| EventName                               |                                                                                                    |
| EventType                               |                                                                                                    |
| Fact Model                              |                                                                                                    |
| Event .                                 |                                                                                                    |
| Functions                               |                                                                                                    |
| Parameters                              |                                                                                                    |
| Engagement_ChatRouting                  |                                                                                                    |
| Engagement_EngagementLogic              |                                                                                                    |
| Engagement_Engagementwidgets            |                                                                                                    |
| rer Explorer 🛛 🗖 🗖                      |                                                                                                    |
| 🔶 🔲 😜                                   |                                                                                                    |
| rice Information                        |                                                                                                    |
| ronment                                 | Problems 🕴 🔪                                                                                            |

List of conditions in the CEP Rules Template.

You can edit, add, or remove these conditions. Each condition associates a name with an expression.

When you create a rule based on the template, you can add one or more condition to this rule by clicking on the Add condition button in the GRA Tool. The GRA Tool will display all the condition expressions available in the template. Note that for complex templates, you need several conditions to implement a rule. See Create a Rules Package for an example of implementation.

| Condition Name                | Expression                                                                             | <b>Condition details</b>                                                                                                    |
|-------------------------------|----------------------------------------------------------------------------------------|----------------------------------------------------------------------------------------------------|
| Check search string           | event searches {searchString}                                                          | Returns true if the event Search<br>occurs and if the {searchString}<br>label is found, this event's result<br>is saved in the {event} label. |
| Following event with category | AND event following {prevEvent}<br>with category {category} save<br>as {event}         | If the event follows {prevEvent}<br>and contains the {category}<br>label, this event's result is saved<br>in the {event} label.               |
| Following event with name     | AND event following {prevEvent}<br>with name {eventName} save as<br>{event}            | If the {eventName} follows<br>{prevEvent} in parameter, this<br>event's result is saved in the<br>{event} label.                              |
| Has Category                  | page transition event occurs that<br>belongs to category {category}<br>save as {event} | If the event is a page transition<br>for the given category, this<br>event's result is saved in the<br>{event} label.                         |
| Has Category without save     | page transition event occurs that belongs to category {category}                       | Returns true if the event is a transition to the given category's page.                                                                       |
| Has Name                      | event with name {eventName}<br>save as {event}                                         | If the {eventName} occurs, this<br>event's result is saved in the<br>{event} label.                                                           |
| Has Name without save         | AND event with name<br>{eventName}                                                     | Returns true if {eventName} occurs.                                                                                                    |
| Remember last event           | Precondition: save last event                                                          | Saves the last event.                                                                                                    |
| Save category as event        | category is {category} save as {event}                                                 | If the event contains the given category, this event's result is saved in the {event} label.                                                  |
| Timeout on category           | Timeout event occurs with<br>category {category}                                       | Returns true if the Timeout event occurs for the given category.                                                                              |

#### **Condition Details**

## Customization Sample: Creating a New Condition Template

Purpose: Create a new condition for a page following a given category name. Start

- 1. Open the CEP Rules Template project with the Genesys Rules Development Tool (in Composer or in Eclipse) and navigate to the Conditions item.
- 2. Expand Conditions to open the Conditions editor.
- 3. In the Conditions tab, click on the + button. The Add Condition dialog box opens.

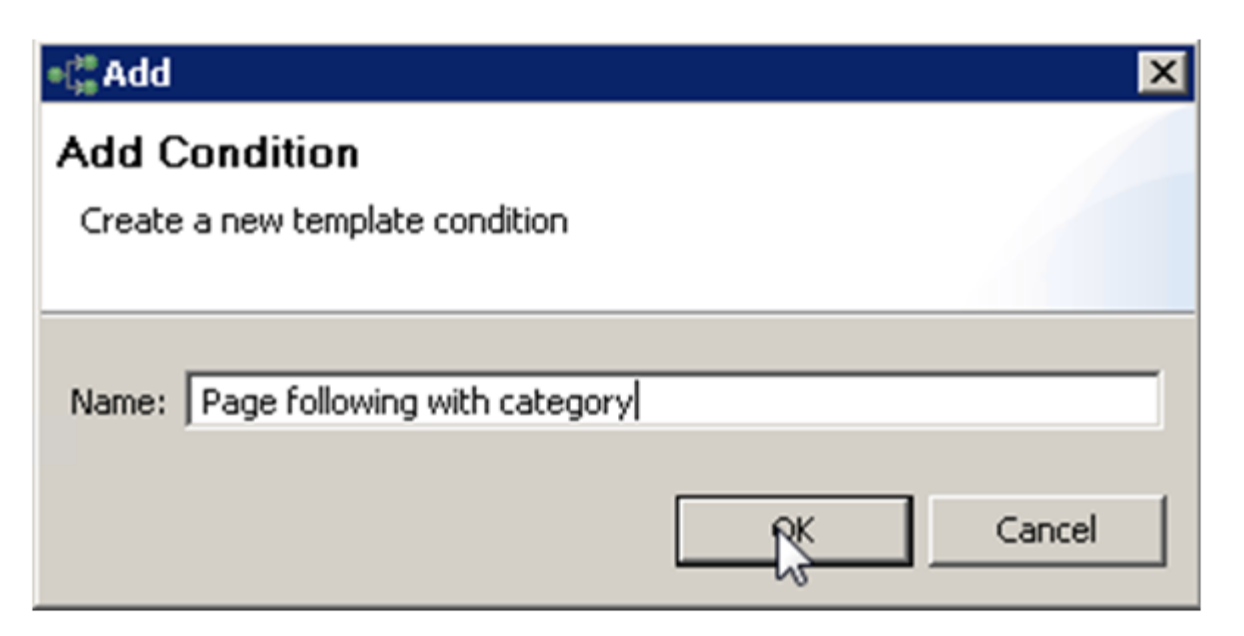

- 4. Enter a name and click OK. The condition is added and selected in the condition list; the condition detail panel opens.
- 5. Insert the Language Expressions and Rule Language Mapping:

| nditions                                                                                                    | + x | Condition Details                                                                                                    |         |
|----------------------------------------------------------------------------------------------------|-----|----------------------------------------------------------------------------------------------------|---------|
| Check search string                                                                                                 |     | Name: Page following with category                                                                                             |         |
| -el <sup>®</sup> Check search string without save                                                                   |     | Language Expression:                                                                                                    |         |
| •1 Following event with name                                                                                        |     | page following (prevEvent) with category (category) save as (event)                                                            | 5.5.7.2 |
|                                                                                                    |     | Rule Language Mapping:                                                                                                    |         |
| Has Name     Has Name     Has Name without save     Image following with category     Image following with category |     | {event}: Event(eval({event}.getName().equals(PageEntered)) && eval({event}.hasCategory('{category)')), this after {prevEvent}) | 2       |

- 6. Click on the Save button.
- 7. Publish the CEP Rules Template in the Rules Repository.

#### Stop

The rule is now available in the Genesys Rules Authoring Tool:

#### Simple Engagement

| Contrarment                                                                                    | * | General               |            | Fades              | Autt Tral                                                                                                    |                     |                                                                                                    |                                                                    |                                                                         |                                        |
|------------------------------------------------------------------------------------------------|---|-----------------------|------------|--------------------|----------------------------------------------------------------------------------------------------|---------------------|----------------------------------------------------------------------------------------------------|--------------------------------------------------------------------|-------------------------------------------------------------------------|----------------------------------------|
| C (C Evenner)                                                                                  | - | 0                     | Same       | Description        | Free                                                                                                    | Calendar            | Pending Beplayment                                                                                                   | Start Data                                                         | End Date                                                                |                                        |
| Go Daly City     Serve Rule Proclage     Serve Rule Proclage     Serve Status     Serve Status | * | Bat-108               | products   | test new condition |                                                                                                    | (None telected)     |                                                                                                    |                                                                    |                                                                         |                                        |
|                                                                                                |   | Flew Best<br>products | ston Table | Hew Linear Bale    | Add Candilian                                                                                                   | · Add Astes -       | Group +                                                                                                    |                                                                    |                                                                         |                                        |
|                                                                                                |   | text new condi        | tion       |                    | event "Search" with parameter "(searchSking)" save as (cocord) (WebOrgapament, GDMain, Tampiate, Ab             |                     |                                                                                                    |                                                                    |                                                                         |                                        |
|                                                                                                |   | Section Expres        | nion       | Parameters         | event "Search" v                                                                                                | ith parameter "Jos  | and drings (Mettings                                                                                                 | pamant_CEPVia                                                      | to_Translation_M(4                                                      | (najwot)                               |
|                                                                                                |   | When                  |            |                    | event following                                                                                                 | (prevExcent) with o | elegery (relegery) see                                                                                               | * #0 (mem#) #84                                                    | Mingagement_C2                                                          | PSIale_Temp                            |
|                                                                                                |   | Then                  |            |                    | event toboving<br>event with name<br>search with name<br>page following (<br>page following)<br>page transition | proventiane) (MA    | http://www.filting.com<br>http://www.<br>nan (nexet) //whilegay<br>ingory (nelogary) www.<br>selongs to category (ca | . Jompiaka Ji<br>pamont CEPRa<br>on (cocot) (We<br>logary) (Phobas | hongagement_CD<br>hongagement_CD<br>hongagement_CD<br>hongagement_CDPRa | Vaject)<br>Nerie_Tempi<br>In_Xempitate |